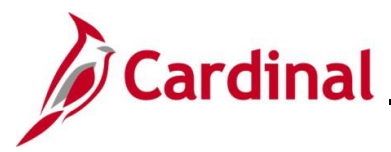

#### Managing the Intra-Agency Transfer Process Overview

The Transfer Employee business process refers to the movement of an employee from one position to another position. This job aid addresses how to transfer an employee from one position to another position within the same agency, otherwise known as an Intra-Agency Transfer.

The transfer of an employee represents several possible job changes such as a Promotion, Demotion, Voluntary Transfer, or a Reassignment. The corresponding Action/Action Reasons are used to capture the appropriate transaction.

This document has two sections:

- The process to transfer an employee from a salaried position to a salaried position or a waged position to a wage position within the same agency
- The process to transfer an employee from a salaried position to wage position or a waged position to a salaried position within the same agency

This document covers the process used to extract the transfer transaction once the job data is saved on the employee's job record.

The Cardinal HR module does not include management approval workflow; therefore, all approvals shall take place outside of the system in accordance with applicable policy prior to processing transactions.

This document does not cover the steps to upload the transfer information to the Cardinal system.

This document does not address the steps required if an agency has been abolished or is consolidated with another agency. The impacted agency must work with The Department of Human Resource Management (DHRM) and the Post Production Support (PPS) Team to transfer position and job records as needed.

As of 11/11/2022, per the DHRM policy, Service Credit for Annual Leave Accruals, the annual leave accrual rate is determined by using state service and a veteran's service in the military, National Guard or Reserves. A Veteran's service in the military, National Guard, or Reserves is determined by adding the net active service, total prior active service, and total prior inactive service data found on the form DD-214. To assist in identifying employees who are eligible, the RHR294-Disability and Veteran Service Report can be used. In order to run this report, the user must have the manager role due to the disability information on the report.

**Navigation Note**: Please note that there may be a **Notify** button at the bottom of various pages utilized while completing the processes within this Job Aid. This "Notify" functionality is not currently turned on to send email notifications to specific users within Cardinal.

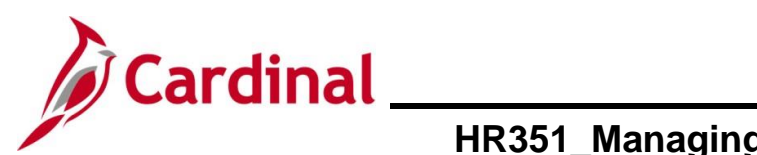

Human Resources Job Aid

### HR351\_Managing the Intra-Agency Transfer Process

### **Table of Contents**

| Revision History                                                                                                | 3  |
|----------------------------------------------------------------------------------------------------|----|
| Transferring an Employee from a Wage Position to a Wage Position or from a Salary Position to a Salary Position | 4  |
| Transferring an Employee from a Wage Position to a Salary Position or from a Salary Position to a Wage Position | 19 |
| Agency Next Steps After Intra-Agency Transfer                                                                   | 20 |

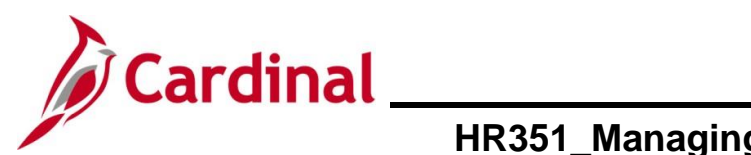

#### **Revision History**

| Revision Date | Summary of Changes                                                                                                    |
|---------------|----------------------------------------------------------------------------------------------------|
| 3/1/2025      | Updated the screenshots of the Search pages ( <u>Section 1</u> , after Step 1; <u>Section 2</u> , after Step 1). Added reference information to the Overview of the Cardinal HCM Search Pages Job Aid. |

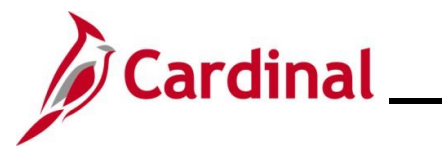

# Transferring an Employee from a Wage Position to a Wage Position or from a Salary Position to a Salary Position

Before beginning, ensure that all necessary data is accessible and ready for data entry.

| Step                                      | Action                                                                                                    |  |  |  |  |  |  |  |
|-------------------------------------------|----------------------------------------------------------------------------------------------------|--|--|--|--|--|--|--|
| 1.                                        | Navigate to the <b>Job Data</b> page using the following path:<br>NavBar > Menu > Workforce Administration > Job Information > Job Data                                                                                                    |  |  |  |  |  |  |  |
| The Job I                                 | Data Find an Existing Value page displays.                                                                                                    |  |  |  |  |  |  |  |
| Job Dat<br>Find al<br>Searc:<br>Enter any | a DExisting Value Difference Difference Diff |  |  |  |  |  |  |  |
|                                           | Name begins with •   Last Name begins with •   Second Last Name begins with •   Alternate Character Name begins with •   Middle Name begins with •   Middle Name begins with •   • Show fewer options   • Case Sensitive   Include History   Clear                                                                                                    |  |  |  |  |  |  |  |
| i                                         | For more information pertaining to the Cardinal HCM Search pages, refer to the Job Aid titled<br>"Overview of the Cardinal HCM Search Pages". This Job Aid is located on the Cardinal Website in <b>Job Aids</b> under <b>Learning</b> .                                                                                                    |  |  |  |  |  |  |  |
| 2.                                        | Search for the applicable employee by entering the Employee ID or known portion of the Employee ID in the Empl ID field.                                                                                                    |  |  |  |  |  |  |  |
| i                                         | Users can also search by Employee Record or Name using the corresponding fields.<br>However, it is recommended to use the Employee ID as it is a unique identifier for each<br>employee.                                                                                                    |  |  |  |  |  |  |  |

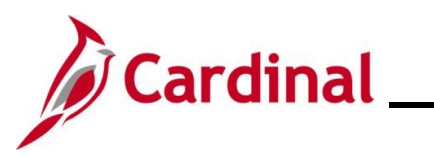

### Human Resources Job Aid

### HR351\_Managing the Intra-Agency Transfer Process

| Step | Action                  |       |
|------|-------------------------|-------|
| 3.   | Click the Search buttor | 1.    |
|      | Search                  | Clear |
|      |                         |       |

The **Job Data** page for the applicable employee displays with the **Work Location** tab displayed by default.

| Employee                   |                                      | Empl Record 0                  |                 |             |           |
|----------------------------|--------------------------------------|--------------------------------|-----------------|-------------|-----------|
| Work Location Details ③    |                                      |                                | Q               | I I∢ ∢ 1 of | f 1 🗸 🕨 🕅 |
| *Effective Date            | 07/12/2024                           |                                |                 | Go To Row   |           |
| Effective Sequence         | 0                                    | *Action                        | Hire            |             |           |
| HR Status                  | Active                               | Reason                         | New Hire        |             | -         |
| Payroll Status             | Active                               | *Job Indicator                 | Primary Job     | 、           | -         |
|                            | 7,6476                               |                                |                 | Current     |           |
| Position Number            | CJSTRN01 Q                           | Analyst                        |                 |             |           |
|                            | Override Position D                  | ata                            |                 |             |           |
| Position Entry Date        | 07/12/2024<br>Osition Management Rec | ord                            |                 |             |           |
| Regulatory Region          | USA                                  | United States                  |                 |             |           |
| Company                    | CJS                                  | Dept of Criminal Justice Svcs  |                 |             |           |
| Business Unit              | 14000                                | Dept of Criminal Justice Svcs  |                 |             |           |
| Department                 | 10320                                | Juvenile Services              |                 |             |           |
| Department Entry Date      | 07/12/2024                           |                                |                 |             |           |
| Location                   | CENTR                                | Dept of Criminal Justice Serv. |                 |             |           |
| Establishment ID           |                                      | Dept of Criminal Justice Serv. | Date Created 11 | //06/2024   |           |
| Last Start Date            | 07/12/2024                           | STD C                          | laim Number     |             |           |
| Click the <b>Add a F</b>   | Row icon (+).                        |                                |                 |             |           |
| Work Location Details ⑦    |                                      | <u> </u>                       |                 |             |           |
| *Effective Date 07/12/2024 | 4 💼                                  | ſ                              | Go To Row       |             |           |

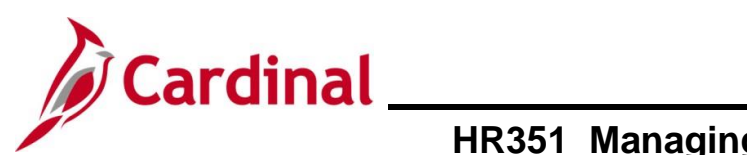

| Step                                                                 | Action                                                                                                    |  |  |  |  |  |  |
|----------------------------------------------------------------------|----------------------------------------------------------------------------------------------------|--|--|--|--|--|--|
| The page refreshes and is now editable as a new effective dated row. |                                                                                                    |  |  |  |  |  |  |
|                                                                      | Work Location         Lob Information         Payroll         Salary Plan         Compensation                                                                                                    |  |  |  |  |  |  |
|                                                                      | Employee     Empl Record     0                                                                                                    |  |  |  |  |  |  |
|                                                                      | Work Location Details ⑦ Q 1 14 4 1 of 2 v b bl                                                                                                    |  |  |  |  |  |  |
|                                                                      | *Effective Date 11/06/2024                                                                                                    |  |  |  |  |  |  |
|                                                                      | Effective Sequence 0 *Action                                                                                                    |  |  |  |  |  |  |
|                                                                      | HR Status Active Reason New Hire                                                                                                    |  |  |  |  |  |  |
|                                                                      | Fayloli status ALive                                                                                                    |  |  |  |  |  |  |
| 5.                                                                   | The Effective Date field defaults to the current system date. Update this date to the                                                                                                    |  |  |  |  |  |  |
|                                                                      | applicable date of transfer as needed using the <b>Calendar</b> icon.                                                                                                    |  |  |  |  |  |  |
|                                                                      | Work Location Details ⑦ Q   4 4 1 of 2 v )                                                                                                    |  |  |  |  |  |  |
|                                                                      | *Effective Date 07/20/2024                                                                                                    |  |  |  |  |  |  |
|                                                                      | Effective Sequence 0 HR Status Active Reason New Hire V                                                                                                    |  |  |  |  |  |  |
|                                                                      | Payroll Status Active "Job Indicator Primary Job                                                                                                    |  |  |  |  |  |  |
| i                                                                    | For further information on effective dating, see the Job Aid titled <b>HR351_Overview of</b><br><b>Effective Dating</b> . This Job Aid can be found on the Cardinal website in <b>Job Aids</b> under <b>Learning</b> .                                                                                                    |  |  |  |  |  |  |
| 6.                                                                   | The Action defaults from the previous row. Select the applicable action of "Transfer" using the <b>Action</b> field dropdown button.                                                                                                    |  |  |  |  |  |  |
|                                                                      | Work Location Details ⑦ Q         1 of 2 v                                                                                                    |  |  |  |  |  |  |
|                                                                      | "Effective Date 07/20/2024                                                                                                    |  |  |  |  |  |  |
|                                                                      | Effective Sequence 0 *Action Transfer                                                                                                    |  |  |  |  |  |  |
|                                                                      | Payroll Status     Active     *Job Indicator                                                                                                    |  |  |  |  |  |  |
| 7.                                                                   | Click the <b>Reason</b> field dropdown button and select the applicable "Transfer In" reason.                                                                                                    |  |  |  |  |  |  |
|                                                                      | Work Location Details <sup>(2)</sup>                                                                                                    |  |  |  |  |  |  |
|                                                                      | *Effective Date 07/20/2024                                                                                                    |  |  |  |  |  |  |
|                                                                      | Effective Sequence 0 ransfer ~                                                                                                    |  |  |  |  |  |  |
|                                                                      | Payroll Status Active *Job Indicator Primary Job                                                                                                    |  |  |  |  |  |  |
| 1                                                                    | The appropriate Action/Action Reason that best describes the hire/rehire reason is selected.<br>The Job Aid titled <b>HR351_Action Reason Codes</b> provides a list of valid action/action reason<br>combinations. Additionally, for agencies previously using PMIS codes, a crosswalk is<br>provided to help decide which Cardinal code to use. This Job Aid can be found on the<br>Cardinal website in <b>Job Aids</b> under <b>Learning</b> . |  |  |  |  |  |  |

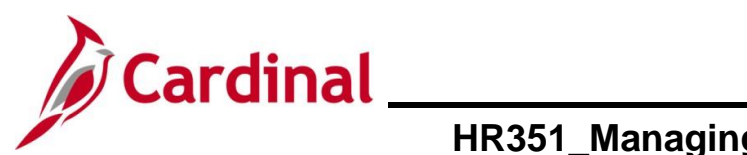

| Step     | Action                                                                                                    |  |  |  |  |  |
|----------|----------------------------------------------------------------------------------------------------|--|--|--|--|--|
| 8.       | Scroll down as needed and click in the <b>Position Number</b> field.                                                                                                    |  |  |  |  |  |
|          | Work Location Details ⑦       Q I I I I I I I Z V V V         "Effective Date       07/20/2024 III         "Effective Sequence       0         B       Go To Row         HR Status       Active         Payroll Status       Active         Position Number       CLSTRN01         Position Entry Date       07/12/2024         07/12/2024       Override Position Data         07/12/2024       07/12/2024 |  |  |  |  |  |
| 9.       | Highlight the existing Position Number and enter the new Position Number in the <b>Position</b><br><b>Number</b> field or select the new Position Number using the <b>Look Up</b> icon.<br>Position Number CJS00506 Q<br>Override Posit                                                                                                    |  |  |  |  |  |
| 10.      | Press the <b>Tab</b> key on the keyboard to tab out of the field.                                                                                                    |  |  |  |  |  |
| 11.      | Validate that the position selected is the required position and all data related to the position is as expected. This includes verifying whether the position is eligible for telework.                                                                                                    |  |  |  |  |  |
| 1        | For more information on reviewing Position Data, see the Job Aids titled <b>HR351_Managing</b><br><b>a Position</b> and <b>HR351_Managing Employee Teleworker Data</b> . These Job Aids can be<br>found on the Cardinal website in <b>Job Aids</b> under <b>Learning</b> .                                                                                                    |  |  |  |  |  |
| The Work | Location page refreshes with the new data based on the Position selected.                                                                                                    |  |  |  |  |  |
|          | Work Location         Job Information         Eavroll         Salary Plan         Compensation                                                                                                    |  |  |  |  |  |
|          | Employee Empl Record 0                                                                                                    |  |  |  |  |  |
|          | Work Location Details ⑦ Q    4  4 1 of 2 v )  4                                                                                                    |  |  |  |  |  |
|          | *Effective Date       07/20/2024         Effective Sequence       0         Transfer          HR Status       Active         Reason       Promotion         Payroll Status       Active                                                                                                    |  |  |  |  |  |
|          | Prog Admin Specialist II Override Position Data Prog Admin Specialist II                                                                                                    |  |  |  |  |  |
|          | 07/20/2024         Opsition Management Record         Regulatory Region       USA         Company       CJS         Business Unit       14000         Dept of Criminal Justice Svcs                                                                                                    |  |  |  |  |  |
|          | Department         10300         Div of Programs and Services           Department Entry Date         07/20/2024         1000000000000000000000000000000000000                                                                                                    |  |  |  |  |  |
|          | Location     CENTR     Dept of Criminal Justice Serv.       Establishment ID     DCJS     Q     Dept of Criminal Justice Serv.     Date Created     11/06/2024                                                                                                    |  |  |  |  |  |
|          | Last Start Date 07/12/2024 STD Claim Number                                                                                                    |  |  |  |  |  |

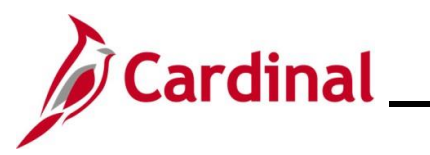

| Step | Action                                                                                                    |  |  |  |  |
|------|----------------------------------------------------------------------------------------------------|--|--|--|--|
| 12.  | The remaining information populates based on the Position Number entered/selected.<br>Review the information. If the Position Data is not correct, cancel the action and make<br>corrections to the Position before assigning the employee to the position. |  |  |  |  |
| i    | For further information on updating Position Data, see the Job Aid titled <b>HR351_Managing a Position.</b> This Job Aid can be found on the Cardinal website in <b>Job Aids</b> under <b>Learning</b> .                                                    |  |  |  |  |
| 13.  | If the Position Data is correct, click the Job Information tab.                                                                                                    |  |  |  |  |

#### The Job Information tab displays.

|                                                       |                                              |                                 |                                                 |                                               | 1                                              |                                          |                                           |                                                                                    |
|-------------------------------------------------------|----------------------------------------------|---------------------------------|-------------------------------------------------|-----------------------------------------------|------------------------------------------------|------------------------------------------|-------------------------------------------|------------------------------------------------------------------------------------|
| Work Location                                         | Job Informatio                               | on <u>P</u> ayroll              | <u>S</u> alary Plan                             | <u>C</u> ompensation                          |                                                |                                          |                                           |                                                                                    |
|                                                       |                                              |                                 |                                                 | Empl ID                                       |                                                |                                          |                                           |                                                                                    |
| iployee                                               |                                              |                                 | E                                               | mpl Record 0                                  |                                                |                                          |                                           |                                                                                    |
|                                                       |                                              |                                 |                                                 |                                               |                                                |                                          |                                           |                                                                                    |
| Job Information                                       | Details ⑦                                    |                                 |                                                 |                                               |                                                |                                          | QI                                        | I I of 2 ✓ ►                                                                       |
|                                                       |                                              |                                 |                                                 |                                               |                                                |                                          |                                           |                                                                                    |
|                                                       | Effective Date 0                             | 7/20/2024                       |                                                 |                                               |                                                |                                          |                                           | Go To Row                                                                          |
| Effec                                                 | tive Sequence 0                              | 1                               |                                                 |                                               | Action                                         | Transfer                                 |                                           |                                                                                    |
|                                                       | HR Status A                                  | ctive                           |                                                 |                                               | Reason                                         | Promotion                                |                                           |                                                                                    |
|                                                       | Payroll Status A                             | ctive                           |                                                 |                                               | Job Indicator                                  | Primary Job                              | )                                         | Current                                                                            |
|                                                       | Job Code                                     | 19212                           |                                                 | Prog Admin Sp                                 | ecialist II                                    |                                          |                                           |                                                                                    |
|                                                       | Entry Date (                                 | 07/20/2024                      |                                                 |                                               | SOC                                            | Code 15-1                                | 041                                       |                                                                                    |
| Su                                                    | pervisor Level                               | E                               |                                                 | Employee                                      | Supervisor                                     | Name CJS                                 | 0002900267403                             | 3800 JOHN DOE                                                                      |
| _                                                     | Reports To (                                 | CJS00027 Viev                   | w Current Incumbents                            | Finance Manag                                 | er 00242622500                                 | BENGAL TIG                               | ER                                        |                                                                                    |
| Reg                                                   | Empl Class                                   | Cleasified                      |                                                 | Fu                                            | Code Nega                                      |                                          | ·                                         |                                                                                    |
|                                                       | Empi class                                   | Classilleu                      | •                                               | Once                                          | Code None                                      |                                          | <u> </u>                                  |                                                                                    |
|                                                       | Regular Shift                                | Not Applicable                  |                                                 | Shi                                           | t Rate                                         |                                          |                                           |                                                                                    |
|                                                       | Classified Ind                               | Classified                      |                                                 | Shift                                         | Factor                                         |                                          |                                           |                                                                                    |
|                                                       |                                              |                                 |                                                 |                                               |                                                |                                          |                                           |                                                                                    |
| Review the correction                                 | he Job Ir<br>ns to the                       | nformation<br>Position          | on. If the<br>n before a                        | Job Infor                                     | mation is<br>the emplo                         | not co<br>byee t                         | orrect, c<br>o the po                     | cancel the action                                                                  |
| For furthe                                            | er inform                                    | ation or                        | updating                                        | Position                                      | Data, see                                      | e the J                                  | lob Aid                                   | titled HR351_M                                                                     |
| FUSICION                                              | . IIIIS JC                                   |                                 |                                                 |                                               | Carunal                                        | webs                                     |                                           | AIUS UNDER L                                                                       |
| The Active<br>extract free<br>incorrect<br>classifica | on/Reas<br>om Card<br>data is e<br>tion, see | on, Em<br>inal to V<br>entered. | ployee C<br>(RS. VNA<br>For furth<br>Aid titled | lass, and<br>V recond<br>er informa<br>HR351_ | Job Cod<br>iliation w<br>ation on s<br>Employe | le are<br>ill be c<br>selection<br>e Cla | key fiel<br>lifficult ang the a<br>ss Ove | lds in the VRS fi<br>and time consur<br>appropriate emp<br><b>rview</b> . This Job |

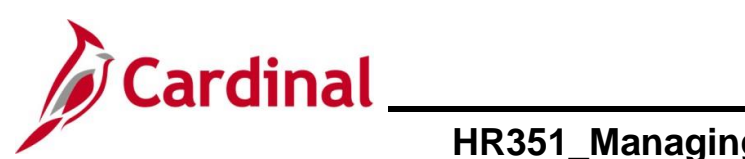

| Step            | Action                                                                                                    |
|-----------------|----------------------------------------------------------------------------------------------------|
| 15.             | If the Job Information is correct, click the <b>Payroll</b> tab.                                                                                                    |
|                 | Work Location         Job Information         Payroll         Salary Plan         Compensation                                                                                                    |
|                 | Empl ID       Employee     Empl Record                                                                                                    |
| The <b>Payr</b> | oll tab displays.                                                                                                    |
|                 | Work Location         Job Information         Payroll         Salary Plan         Compensation                                                                                                    |
|                 | Empl ID<br>Employee Empl Record 0                                                                                                    |
|                 | Payroll Information ⑦ Q I II II II II II II II II II II II II                                                                                                    |
|                 | Effective Date       07/20/2024       Go To Row         Effective Sequence       0       Action       Transfer         HR Status       Active       Reason       Promotion         Payroll Status       Active       Job Indicator       Primary Job                                                                              |
|                 | Payroll System       Payroll for North America         Absence System       Other         Payroll for North America (?)                                                                                                    |
|                 | Pay Group       SM1       Q       Semimonthly Class (SUNSAT07)         Employee Type       S       Q       Salaried       Holiday Schedule       HOLSAL       Q       Sal.HolSch         Tax Location Code       075       Q       Goochland       Goochland       Subject       V         GL Pay Type                            |
| 16.             | The <b>Absence System</b> field may default to "Other". If the employee is Wage, keep the default of "Other". If the agency uses Cardinal Absence Management, click the dropdown button and select "Absence Management".           Payroll System       Payroll for North America         Absence System       Absence Management |
| i               | The <b>Absence Management</b> section is visible only if "Absence Management" is selected in the <b>Absence System</b> field, otherwise this section is hidden.                                                                                                    |
| 17.             | Enter/select the applicable Pay Group in the <b>Pay Group</b> field within the <b>Payroll for North America</b> section.                                                                                                    |
|                 | Absence System       Absence Management          Payroll for North America ③                                                                                                    |

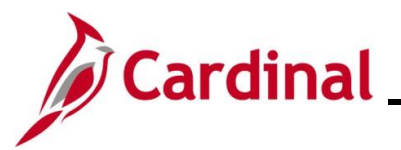

| Step            | Action                                                                                                    |  |  |  |  |  |  |
|-----------------|----------------------------------------------------------------------------------------------------|--|--|--|--|--|--|
| i               | The options available within the <b>Pay Group</b> field are driven by the type of Absence System selected. It is, therefore, important to complete this page in order from top to bottom.<br>FICA Status defaults to "Subject" for regular Social Security and Medicare tax withholdings. Update this value to "Exempt" if the employee is exempt from both Social Security and Medicare tax withholdings or "Medicare only" if the employee is only subject to Medicare tax                                                                                                    |  |  |  |  |  |  |
| The <b>Payr</b> |                                                                                                    |  |  |  |  |  |  |
|                 | Payroll System       Payroll for North America         Absence System       Absence Management         Payroll for North America ⑦         Payroll for North America ⑦         Payroll for North America ⑦         Holiday Schedule         HOLSAL       Q Sal.HolSch         Tax Location Code       075         Goochland       Goochland         GL Pay Type       Goochland         Combination Code       FICA Status         Subject       ~         Pay Group       Q         Setting       Eligibility Group         Ø Use Pay Group Rate Type       Q         Ø Use Pay Group Rate Type       Q         Ø Use Pay Group Rate Type       Use Rate As Of |  |  |  |  |  |  |
| i               | The <b>Employee Type</b> and <b>Holiday Schedule</b> fields default based on the Pay Group selection. The <b>Absence Management System</b> section only displays if "Absence Management" is selected in the <b>Absence System</b> field.                                                                                                    |  |  |  |  |  |  |
| 18.             | Enter/select the applicable Tax Location Code (previously known as the FIPS code) in the <b>Tax Location Code</b> field.                                                                                                    |  |  |  |  |  |  |

i

module.

Employee Type S

Tax Location Code 075

GL Pay Type

Q

۹

Salaried

Goochland

Updates made to the Tax Location Code will update the Tax Data pages in the Payroll

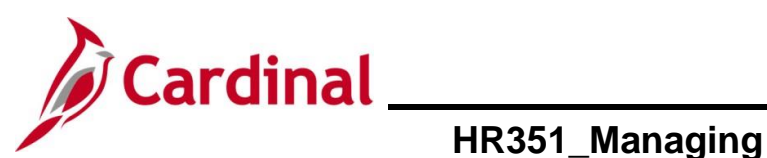

| Step      | Action                                                                                                    |  |  |  |  |  |  |
|-----------|----------------------------------------------------------------------------------------------------|--|--|--|--|--|--|
| 19.       | Enter/select the same Pay Group in the <b>Pay Group</b> field within the <b>Absence Management</b><br><b>System</b> section as was selected in the <b>Pay Group</b> field within the <b>Payroll for North</b><br><b>America</b> section if the Pay Group is not auto populated.                                                                                                    |  |  |  |  |  |  |
|           | Absence Management System       Pay Group       Setting       Eligibility Group       Use Pay Group Eligibility       Use Pay Group Rate Type       Use Pay Group As Of Date       Use Pay Group As Of Date                                                                                                    |  |  |  |  |  |  |
| 20.       | De-select the Use Pay Group Eligibility checkbox option.          Setting         Image: Setting         Image: Setting         Image |  |  |  |  |  |  |
| 21.       | Enter/select the appropriate Eligibility Group in the <b>Eligibility Group</b> field.          Eligibility Group       VSDPELGGRP       VSDP Eligibility Group                                                                                                    |  |  |  |  |  |  |
| i         | For further information on updating the Eligibility Group, see the Job Aid titled<br><b>TA374_Absence Management Leave Types and Eligibility</b> . This Job Aid can be found on<br>the Cardinal website in <b>Job Aids</b> under <b>Learning</b> .                                                                                                    |  |  |  |  |  |  |
| 22.       | Once the payroll information is entered, click the Salary Plan tab.                                                                                                    |  |  |  |  |  |  |
|           | Work Location         Job Information         Payroll         Salary Plan         Compensation                                                                                                    |  |  |  |  |  |  |
|           | Employee     Empl ID       Employee     Empl Record                                                                                                    |  |  |  |  |  |  |
| The Salar | <b>y Plan</b> tab displays.                                                                                                    |  |  |  |  |  |  |
|           | Work Location         Job Information         Payroll         Salary Plan         Compensation                                                                                                    |  |  |  |  |  |  |
|           | Employee Empl Record 0                                                                                                    |  |  |  |  |  |  |
|           | Salary Plan Details ⑦ Q           1 of 2 ~                                                                                                    |  |  |  |  |  |  |
|           | Effective Date: 0/720/2024 Effective Sequence 0 Action Transfer HB Status, Active Beason Promotion                                                                                                    |  |  |  |  |  |  |
|           | Payroll Status Active Job Indicator Primary Job Current                                                                                                    |  |  |  |  |  |  |
|           | Salary Admin Fian Syv Collectroide<br>Grade 5 Statewide Salary Grade 5 Grade Entry Date 07/20/2024<br>Step Step Entry Date                                                                                                    |  |  |  |  |  |  |
|           | Job Data         Employment Data         Earnings Distribution         Benefits Program Participation                                                                                                    |  |  |  |  |  |  |
|           | Save       Return to Search       Previous in List       Notify       Refresh       Update/Display       Include History         Work Location   Job Information   Payroll   Salary Plan   Compensation       Compensation                                                                                                    |  |  |  |  |  |  |

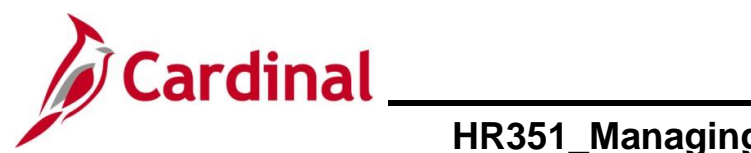

| Step           | Action                                                                                                    |
|----------------|----------------------------------------------------------------------------------------------------|
| 23.            | Review the Salary Plan information. If the Salary Plan information is not correct, cancel the action and make corrections to the Position before assigning the employee to the position. The Salary Admin Plan/Grade may change for the employee if this action is a promotion or demotion.                                                                                                    |
| i              | For further information on updating Position Data, see the Job Aid titled <b>HR351_Managing a Position.</b> This Job Aid can be found on the Cardinal website in <b>Job Aids</b> under <b>Learning</b> .                                                                                                    |
| 24.            | If the Salary Plan information is correct, click the Compensation tab.                                                                                                    |
| The <b>Com</b> | Sensation tab displays.         Work Location       Job Information       Payroll       Salary Plan       Compensation         Employee       Empl ID       Employee       Employee       Employee         Compensation Details (***)       Compensation       Compensation       Compensation         Effective Date       07/20/2024       Cos To Row         Effective Sequence       0       Action Transfer         HR Status       Active       Reason Promotion         Payroll Status       Active       Current         Compensation Rate       60,000.00000000       "Frequency       A Q         Image: Compensation Rate       60,000.00000000       "Frequency       A Q         Payrates (*)       Default Pay Components       Default Pay Components       Current |
| 25.            | Review the compensation information for the employee. If no updates are needed, Skip to Step 31.                                                                                                    |
| 26.            | If updates to the compensation information for the employee are needed, click the <b>Default Pay Components</b> button.           Pay Rates ③         Default Pay Components         Pay Components                                                                                                    |
| 27.            | Scroll down on the page to the Pay Components section.                                                                                                    |

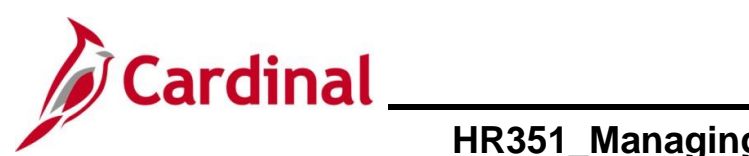

| Step                                                               | Action                                                                                                    |  |  |
|--------------------------------------------------------------------|----------------------------------------------------------------------------------------------------|--|--|
| The remaining information on the <b>Compensation</b> tab displays. |                                                                                                    |  |  |
|                                                                    | Pay Components ⑦<br>Pay Components ⑦<br>Amounts Qontrols Changes Conversion   ><br>*Rate Code Seq Comp Rate Currency Frequency Percent<br>1 STATE Q 0 60,000,000000 = USD Q A Q + -<br>Calculate Compensation                                                  |  |  |
|                                                                    | Job Data     Employment Data     Earnings Distribution     Benefits Program Participation                                                                                                    |  |  |
| 28.                                                                | Update the Rate Code field as needed using the Look Up icon.                                                                                                    |  |  |
| 29.                                                                | Job Data     Employment Data     Earnings Distribution     Benefits Program Participation       Highlight the existing compensation rate and enter the new compensation rate in the Comp<br>Rate field as needed.     Image: Comp Rate Course Currency Percent |  |  |
|                                                                    | 1     STATE     0     60,000.000000     USD     A     Q       Calculate Compensation         Job Data     Employment Data     Earnings Distribution     Benefits Program Participation                                                                         |  |  |
| 30.                                                                | Update the Frequency field as needed using the Look Up icon.                                                                                                    |  |  |
| 31.                                                                | Click the Employment Data link at the bottom of the page.                                                                                                    |  |  |

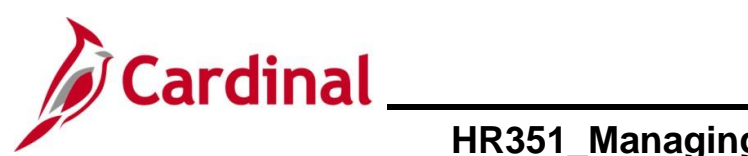

| Step     | Action                                                                                                    |    |  |  |  |
|----------|----------------------------------------------------------------------------------------------------|----|--|--|--|
| The Empl | The <b>Employment Information</b> page displays.                                                                                                    |    |  |  |  |
|          | Employment Information       Empl ID       Employee     Empl Record                                                                                                    |    |  |  |  |
|          | Organizational Instance @         Organizational Instance Rcd       0       Original Start Date       07/12/2024       Image: Colspan="2">Image: Colspan="2">Image: Colspan="2">Override         Last Start Date       07/12/2024       First Start Date       07/12/2024       Image: Colspan="2">Verifie         Termination Date       Verifie       0       3       25                                                                                                    |    |  |  |  |
|          | Organizational Assignment Data ⑦                                                                                                    |    |  |  |  |
|          | Last Assignment Start Date       07/12/2024       First Assignment Start       07/12/2024         Assignment End Date       Home/Host Classification       Home       Years       Months       Days       Time Reporter Data         Company Seniority Date       07/12/2024       Override       0       3       25         Benefits Service Date       07/12/2024       Override       0       3       25         Seniority Pay Calc Date       07/12/2024       Override       0       3       25         VSDP Sick/PER Leave Efft Date       07/12/2029       0       0       0       0         Probation Date       07/12/2025       Einel       Last Verification Date       Einel       Eineligible for Telework       Tenure Status/Contract Type       V |    |  |  |  |
| 32.      | Enter/select the <b>Probation Date</b> for a classified new hire employee only using the <b>Probation</b>                                                                                                    | on |  |  |  |
|          | Probation Date 07/12/2025                                                                                                    |    |  |  |  |
|          | Before recording the employee's telework status, the Agency HR administrator should verif<br>and/or update the following if the employee will be teleworking:<br>The <b>Available for Telework</b> field = "Yes" on the employee's position record.                                                                                                    | ý  |  |  |  |
|          | For further information on selecting the appropriate telework option, see the Job Aid titled <b>HR351_Managing Employee Teleworker Data</b> . This Job Aid can be found on the Cardin website in <b>Job Aids</b> under <b>Learning</b> .                                                                                                    | al |  |  |  |
| 33.      | Click the <b>Employee Eligible for Telework</b> dropdown button and select the appropriate value.                                                                                                    |    |  |  |  |
|          | Alternate Leave Plan          Alternate Work Schedule        VSDP Enroll Date          07/12/2024                                                                                                    |    |  |  |  |

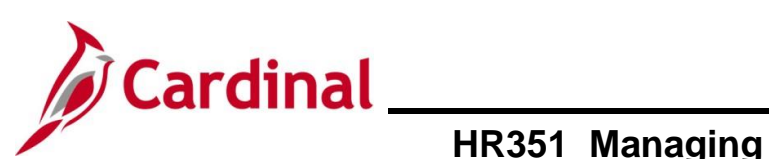

| Step | Action                                                                                                    |
|------|----------------------------------------------------------------------------------------------------|
| 1    | If the Agency does not use Cardinal Absence Management, the <b>Alternate Leave Plan</b> field<br>must be completed based on the employee's leave program (i.e., VSDP Elig Group) in order<br>for the employee to have a complete Total Compensation statement in Cardinal ESS.<br>*Employee Eligible for Telework? Employee Eligible for Telework Alternate Work Schedule<br>VSDP Enroll Date 07/12/2024                                                                                            |
| 34.  | Enter the enrollment date in the VSDP Enroll Date field. This field is provided to VNAV and is used by the VSDP vendor to determine the original program enrollment date.                                                                                                    |
| 35.  | Enter the original hire date in the <b>Continuous State Service Date</b> field. This field is used to determine eligibility for legislative pay increases for all salaried employees, as well as severance and benefits at layoff for VPA covered employees (if applicable).<br>Person Employment Dates ?  Continuous State Service Date 07/12/2024 Previous State Service Months 0 Annual Leave Eligibility Date 07/12/2024 Previous State Service Credit Months 60 Total Service Credit Months 60 |
| 36.  | Enter the original hire date in the Annual Leave Eligibility Date field. This field must be updated for all VPA covered employees and salaried employees for agencies that use Cardinal's Absence Management and auto populates the Company Seniority Date field.                                                                                                    |
| i    | If a correction is needed for the <b>Annual Leave Eligibility Date</b> , use the Action Reason combination of "DTA / LED" and then enter the correct date. For further information on Action Reasons, refer to the Job Aid titled <b>HR351_Action Reason Codes</b> . This Job Aid can be found on the Cardinal website in <b>Job Aids</b> under <b>Learning</b> .                                                                                                    |

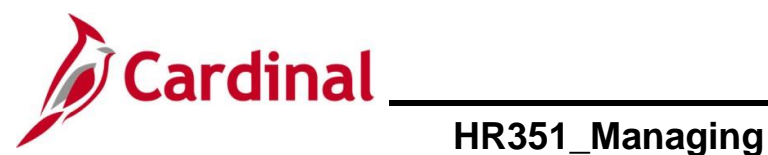

| Step | Action                                                                                                    |
|------|----------------------------------------------------------------------------------------------------|
| 37.  | Enter the service months in the <b>Previous State Service Months</b> field if applicable. This field is used when there is a break in service (Rehires only). For further information on breaks in service, refer to the Job Aid titled <b>HR351_Managing Service Dates and Breaks in Service</b> . This Job Aid can be found on the Cardinal website in <b>Job Aids</b> under <b>Learning</b> . |
|      | Person Employment Dates ⑦         Continuous State Service Date       07/12/2024 III         Annual Leave Eligibility Date       07/12/2024 IIII         Veteran's Service Credit Months       60         Total Service Credit Months       60                                                                                                    |
| 38.  | Enter the months of veteran's service in the Veterans Service Credit Months field if applicable.                                                                                                    |
|      | Person Employment Dates ⑦         Continuous State Service Date       07/12/2024 III         Annual Leave Eligibility Date       07/12/2024 IIII         Veteran's Service Credit Months       60         Total Service Credit Months       60                                                                                                    |
|      | The annual leave accrual is determined by using state service and veteran's service in the military, National Guard, or Reserves.                                                                                                    |
| ĺ    | The <b>Total Service Credit Months</b> field is a read only field. It is auto populated as the sum of the veteran's service credit months and the previous state service months. It is used to determine the annual leave eligibility date when there is a break in service or veteran's service applies.                                                                                        |
|      | For a detailed description of the date fields on the <b>Employment Information</b> page, refer to the Job Aid titled <b>HR351_Managing Service Dates and Breaks in Service</b> . This Job Aid can be found on the Cardinal website in the <b>Job Aids</b> under <b>Learning</b> .                                                                                                    |
| 39.  | Click the Benefits Program Participation link at the bottom of the page.                                                                                                    |
|      | Image: Save Return to Search Previous in List Notify Refresh       Next in List Notify Refresh       Update/Display                                                                                                    |

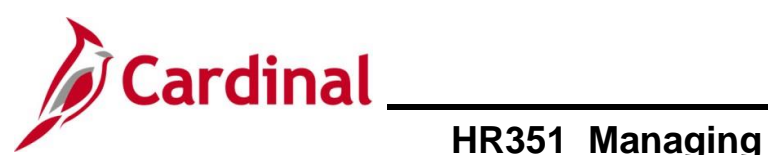

| Step                                              | Action                                                                                                    |  |
|---------------------------------------------------|----------------------------------------------------------------------------------------------------|--|
| The Benefits Program Participation page displays. |                                                                                                    |  |
|                                                   | Benefit Program Participation                                                                                                    |  |
|                                                   | Empl ID       Employee     Empl Record                                                                                                    |  |
|                                                   | Benefit Status ⑦ Q   Id d Iof2 V V                                                                                                    |  |
|                                                   | Benefit Record Number 0   Effective Date 07/20/2024   Effective Sequence 0   Active Reason   Promotion   Payroll Status Active   Renefits System   Benefits System   Benefits Base Rate   Image: Sequence Status   Base Group ID                                                                                                    |  |
|                                                   | Elig Fld 1       Elig Fld 2       140001000       Q       Elig Fld 3       Y       Q         Elig Fld 4       Elig Fld 5       Elig Fld 6         Elig Fld 7       Elig Fld 8       12:24       Q       Elig Fld 9       SF-GB       Q                                                                                                    |  |
| 40.                                               | Review the Benefits Program Participation information and validate for accuracy.                                                                                                    |  |
| 1                                                 | If any of the Benefits Program Participation information is not correct, coordinate with a Benefits Administrator. For further information on eligibility configuration valid values, see the Job Aid titled <b>BN361_Overview of the Eligibility of Configuration Fields</b> . This Job Aid can be found on the Cardinal website in <b>Job Aids</b> under <b>Learning</b> . |  |
| 41.                                               | Click the Save button at the bottom of the page.                                                                                                    |  |
| The Work Location tab redisplays.                 |                                                                                                    |  |
|                                                   | Work Location     Job Information     Payroll     Salary Plan     Compensation       Employee     Empl ID     Empl Record     0                                                                                                    |  |

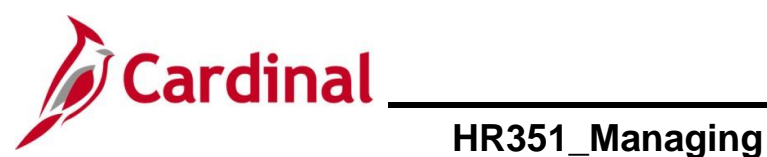

| Step | Action                                                                                                    |
|------|----------------------------------------------------------------------------------------------------|
| 42.  | Highlight the Employee ID and right click the mouse to copy the Employee ID.                                                                                                    |
|      | Work Location         Job Information         Payroll         Salary Plan         Compensation                                                                                                    |
|      | Employee Empl Record 0                                                                                                    |
| 43.  | Run the <b>HR Activity Report</b> for the employee.                                                                                                    |
|      | To run the <b>HR Activity Report</b> for the employee, use the following navigation:                                                                                                    |
|      | NavBar > Menu > Workforce Administration > Job Information > Reports > Employee<br>Activity Report                                                                                                    |
| i    | For further information on Reports, see the <b>HCM Cardinal Human Resources Reports</b><br><b>Catalog</b> . The HCM Reports Catalogs can be found on the Cardinal website under<br><b>Resources</b> . |
| 44.  | Print the <b>HR Activity Report</b> and place the printed transaction in the employee file for future audit requests.                                                                                 |

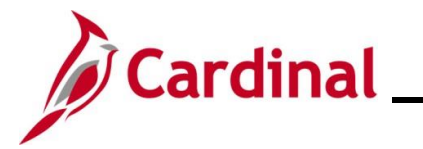

# Transferring an Employee from a Wage Position to a Salary Position or from a Salary Position to a Wage Position

Before beginning, ensure that all necessary data is accessible and ready for data entry. A wage position and salaried position cannot exist on the same employee record. Therefore, the position the employee is transferring from must be terminated and a new employment instance must be entered to create a new employee record for the new position.

**Note**: For further information on terminating positions and adding new employment instances, see the Job Aids titled **HR351\_Separation Statuses** and **HR351\_Creating a New Hire**. These Job Aids can be found on the Cardinal website in **Job Aids** under **Learning** 

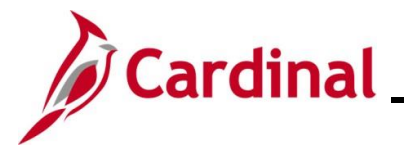

### Agency Next Steps After Intra-Agency Transfer

- Be sure to add telework agreement if one has been established.
  - For further information on telework, see the Job Aid titled HR351\_Maintain Employee Teleworker Data. This Job Aid can be found on the Cardinal website in Job Aids under Learning
- If the Agency requires the Employee Activity Report to be placed in the personnel file, be sure to run the Employee Activity Report. This report can be found in the Cardinal HCM Human Resources Reports Catalog. The reports catalog can be found on the Cardinal website in Reports Catalog under Resources
- Communicate with the employee to update state and federal withholding forms, direct deposit elections, etc. per established business practices. If the tax withholding paper is not collected and entered prior to the first payroll period, withholdings will default to single and zero. State taxes default to VA
- Coordinate with agency Benefits Administrators to ensure that eligible employees complete their benefit elections (within 30 days per OHB policy)
  - For further information on completing benefit elections, see the Job Aid titled, BN361\_Completing a New Hire Enrollment. This Job Aid can be found on the Cardinal website in Job Aids under Learning
- Coordinate with an agency Time and Labor (TL) Administrator to ensure that all employees are assigned the applicable Work Schedule (can be assigned by either a TL Administrator or the employee's supervisor) and review their TA eligibilities (i.e., overtime, comp leave, etc.)
  - For further information on assigning Work Schedules, see the Job Aid titled
     TA\_Maintaining Employee Work Schedules. This Job Aid can be found on the Cardinal website in Job Aids under Learning